- 1. Go to <u>www.agi.com</u> and create an account (needed for certification later, etc.).
- 2. Download and install STK from http://agi.com/resources
- 3. Go on <u>http://agi.com/about/partners/educational-alliance-program</u> and click on "collect licenses", go to on-demand license. Use code R!c7wH9\*.
- 4. Choose "EAS4700 Aerospace Design 1" on first dropdown menu, "COMPASS – Research" on second.
- 5. Agree and generate license.
- 6. Follow steps on email you have received.